## Prijava v Microsoft Teams

Na voljo imamo dve možnosti:

- a) prijavimo se s programom nameščenim na računalnik,
- b) Teamse lahko uporabljamo na spletu (priporočena brskalnika: Microsoft Edge ali Google Chrome)

## Namestitev programa:

Odpremo povezavo <u>https://www.microsoft.com/sl-si/microsoft-365/microsoft-teams/download-app</u> in kliknemo na gumb **Prenesite za namizje.** 

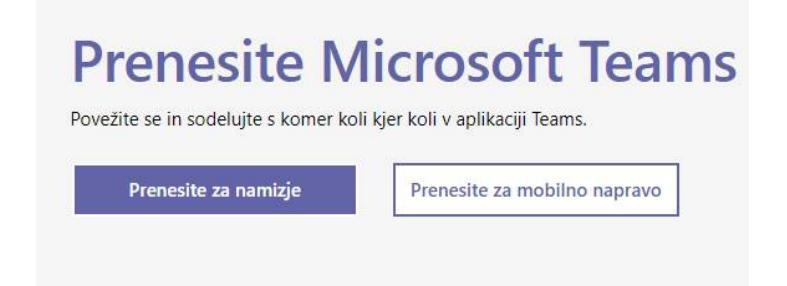

Nato se nam odpre novo okno kjer kliknemo na gumb Prenesite Teams.

## Prenesite aplikacijo Teams za službo na svoje namizje

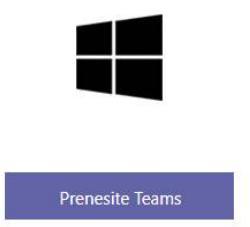

Ko se nam datoteka s programom prenese s spleta jo odpremo, da začnemo z namestitvijo. Najprej vpišemo uporabniško ime.

| Microsoft Teams                                                                          |
|------------------------------------------------------------------------------------------|
| Enter your work, school,                                                                 |
| or Microsoft account.                                                                    |
| or Microsoft account.<br>gregori@osmoravce.si                                            |
| or Microsoft account.<br>gregori@osmoravce.si<br>Sign in                                 |
| or Microsoft account.<br>gregori@osmoravce.si<br>Sign in                                 |
| or Microsoft account.<br>gregori@osmoravce.si<br>Sign in<br>Not on Teams yet? Learn more |

Aplikacija nas preusmeri na Arnesovo stran za AAI prijavo, kjer vpišemo uporabniško ime in geslo, ki smo ga dobili od razrednika.

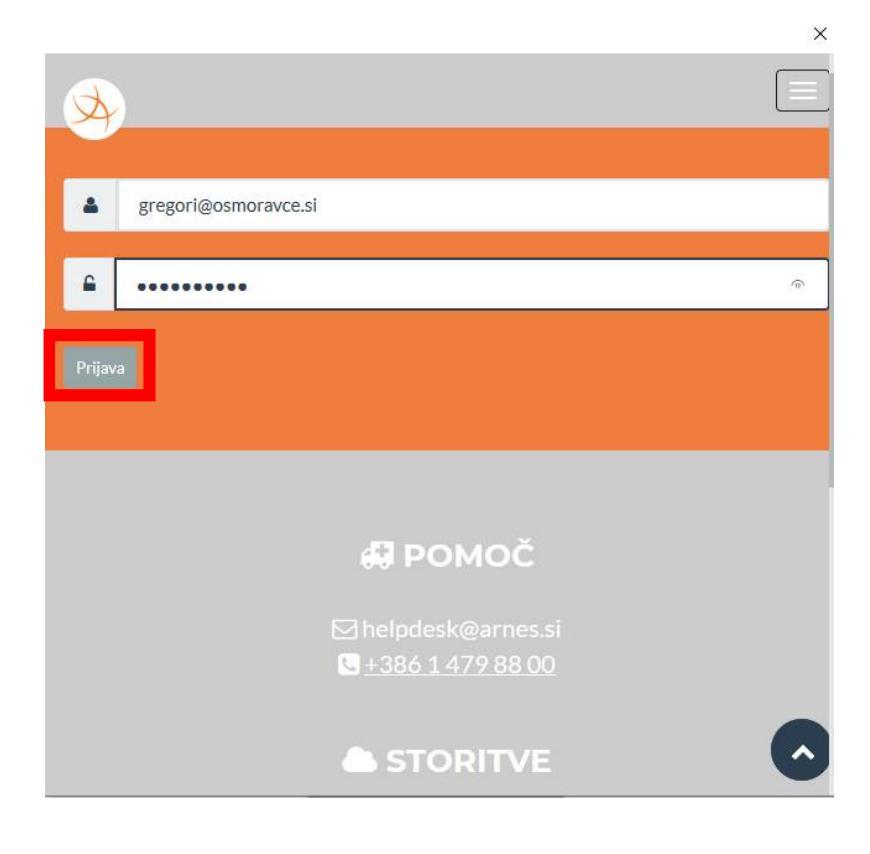

V naslednjem koraku izberemo možnost Zapomni si privolitev in kliknemo na gumb Da, nadaljuj.

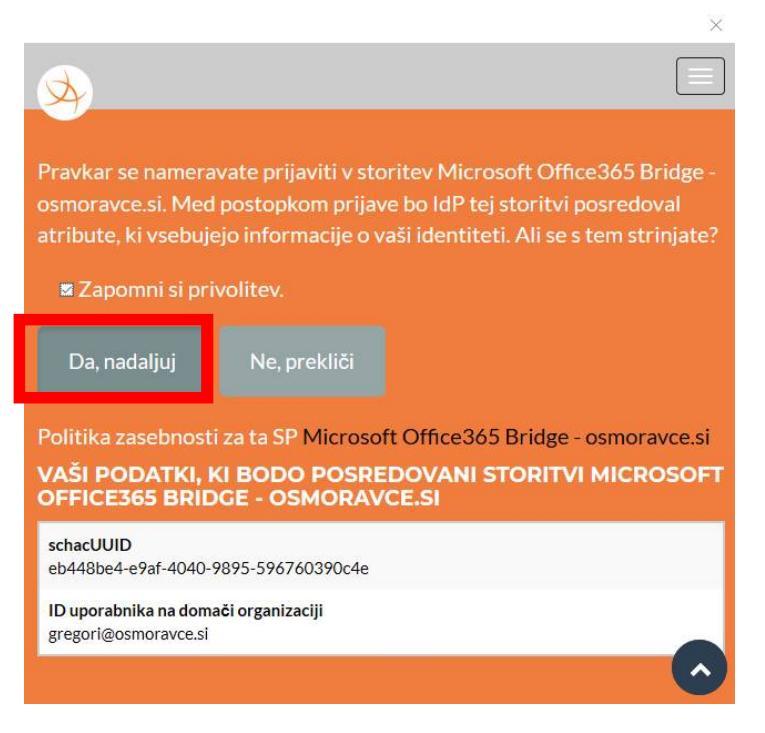

S tem smo se uspešno vpisali v Microsoft Teams. Prikaže se nam prva stran aplikacije; seznam ekip, v katere smo včlanjeni.

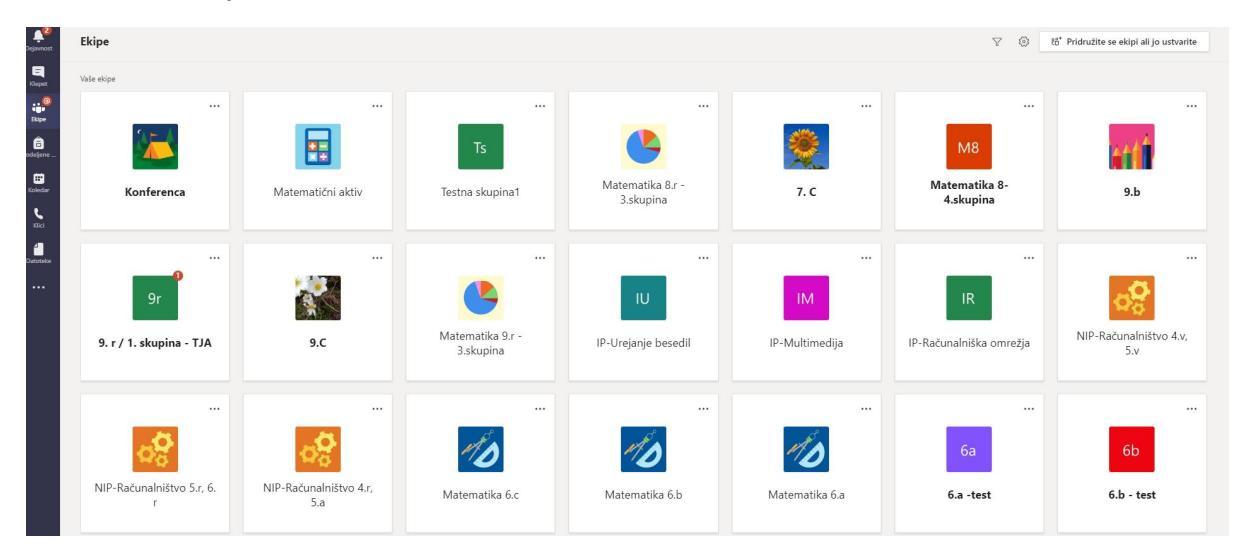

## Delo preko spleta

Kliknemo na povezavo <u>Microsoft Teams</u>. Nato vpišemo uporabniško ime in kliknemo na gumb **Naprej.** 

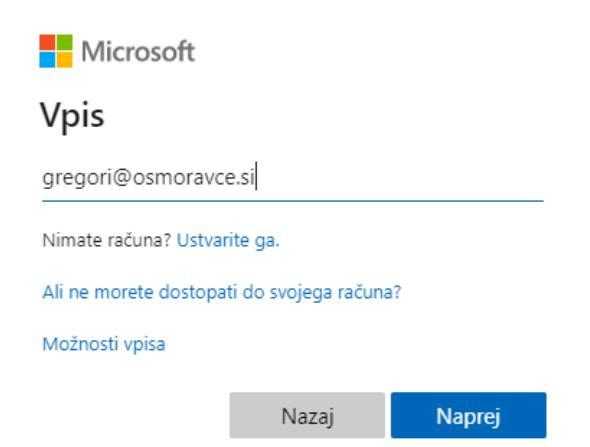

Brskalnik nas preusmeri na Arnesovo stran za AAI prijavo, kjer vpišemo uporabniško ime in geslo, ki smo ga dobili od razrednika. Kliknemo na gumb **Prijava.** 

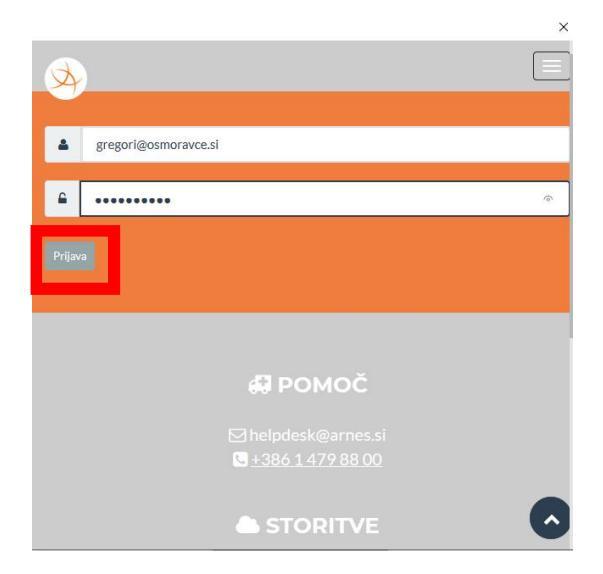

V naslednjem koraku izberemo možnost Zapomni si privolitev in kliknemo na gumb Da, nadaljuj.

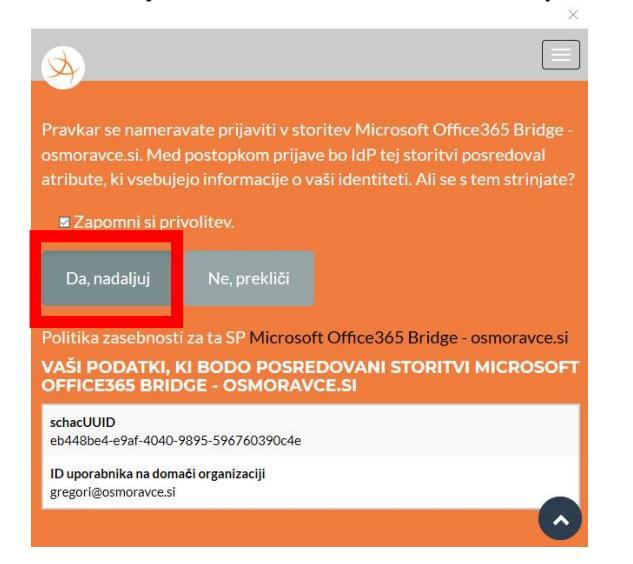

Odpre se nam nova stran kjer izberemo možnost Namesto tega uporabite spletno aplikacijo.

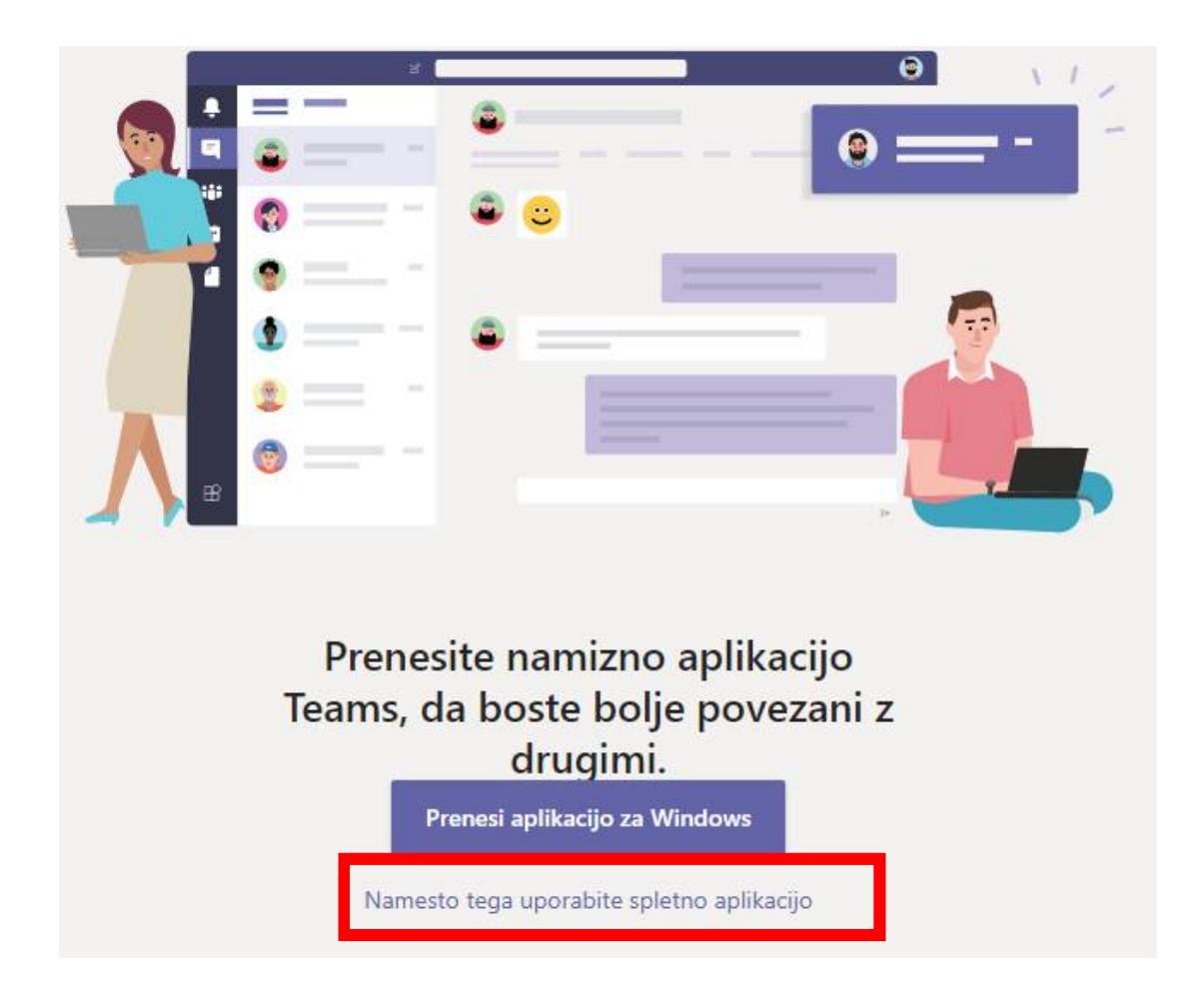

S tem smo se uspešno vpisali v Microsoft Teams. Prikaže se nam prva stran aplikacije; seznam ekip, v katere smo včlanjeni.

| 2                | -11                            |                               |                               |                               |                |                            |                                          |
|------------------|--------------------------------|-------------------------------|-------------------------------|-------------------------------|----------------|----------------------------|------------------------------------------|
| Dejavnost        | Ekipe                          |                               |                               |                               |                | V (8                       | 86° Pridružite se ekipi ali jo ustvarite |
| E<br>Klepet      | Vaše ekipe                     |                               |                               |                               |                |                            |                                          |
| Ekipe            |                                |                               |                               |                               |                |                            |                                          |
| â<br>odejene     |                                |                               | Ts                            | <b>6</b>                      | *              | M8                         | tt f                                     |
| Koledar<br>Vilio | Konferenca                     | Matematični aktiv             | Testna skupina1               | Matematika 8.r -<br>3.skupina | 7. C           | Matematika 8-<br>4.skupina | 9.b                                      |
| Datoteloe        |                                |                               |                               |                               |                |                            |                                          |
|                  | 9r                             |                               | <u>\$</u>                     | IU                            | IM             | IR                         | 0°                                       |
|                  | 9. r / 1. skupina - TJA        | 9.C                           | Matematika 9.r -<br>3.skupina | IP-Urejanje besedil           | IP-Multimedija | IP-Računalniška omrežja    | NIP-Računalništvo 4.v,<br>5.v            |
|                  |                                |                               |                               |                               |                |                            |                                          |
|                  | o <mark>o</mark>               | <b>⇔</b> C                    | MO                            | MO                            | MO             | 6а                         | 6b                                       |
|                  | NIP-Računalništvo 5.r, 6.<br>r | NIP-Računalništvo 4.r,<br>5.a | Matematika 6.c                | Matematika 6.b                | Matematika 6.a | 6.a -test                  | 6.b - test                               |